## **ATS Staff Portal for Medical/Other Staff:**

| Logout     | 🜟 ATS Staff Port                            |
|------------|---------------------------------------------|
| MENU       |                                             |
| oundes     | <ul> <li>Daily Information Entry</li> </ul> |
| Athletes   | Hydration Alert Log                         |
| Injuries   | COVID-19 Screening     ►                    |
| Notes      | Check Out Equipment                         |
| Notes      | Send Email or Text Messages                 |
| Modalities | Secure Messages                             |
| Rehabs     | My User                                     |

In order for the reset process to work the user must 1st choose & answer the 3 security questions.

This is accomplished by:

- Login to the ATS Staff Portal
- Click on the "My User" choice under the "Utilities" menu
- Choose & answer the "Reset Login Info" tab...

| Logout                                  | 📌 ATS S                  | taff Portal: R                             | HETT'S DEMO SCHO                     | DOL                              |                                                                                                    |                  |
|-----------------------------------------|--------------------------|--------------------------------------------|--------------------------------------|----------------------------------|----------------------------------------------------------------------------------------------------|------------------|
| tilities +<br>thletes +<br>njuries +    | Athletes                 | ingenes Daily<br>Daily ends                | Aas Apy, Wy April -Consumo<br>Search | ML Early<br>You have <u>1 un</u> | minion with with with a state of the state of the state o | 6                |
| Iodalities 🔸                            | My User Maintenance      |                                            |                                      |                                  |                                                                                                    |                  |
| imitations                              | General Info             | Smartphone Icons                           | Emergency Contact                    | My Photo                         | My Signature                                                                                                    | Reset Login Info |
| valuations  Iedical ervices Concussions | Question #1<br>Answer #1 | What is your favorite movie?               |                                      |                                  |                                                                                                    |                  |
| ledication                              | Question #2              | What was the color of your first car?      |                                      |                                  |                                                                                                    |                  |
| eferrals +                              | Answer #2                |                                            |                                      |                                  |                                                                                                    |                  |
| trength and +                           | Question #3              | To what city did you go on your honeymoon? |                                      |                                  |                                                                                                    |                  |
| cheduling +<br>dmin +                   | Answer #3                | T                                          |                                      |                                  |                                                                                                    |                  |
| eports +                                | Save Login Re            | set Info                                   |                                      |                                  |                                                                                                    |                  |

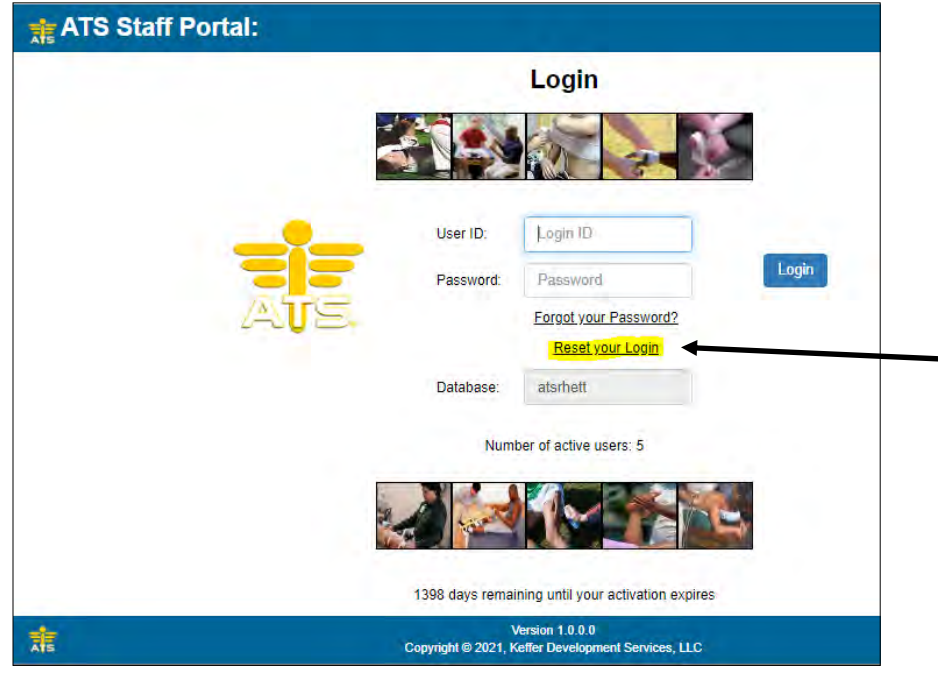

At any point after the security questions are established a - user account can be reset by clicking the "Reset your Login" link on the login page. After clicking the "Reset" link the user is prompted to enter their password. Enter the applicable password and click the "Send..." button. A link to the reset screen will be emailed to the user.

| 👬 ATS S       | taff Portal:                                                                                                    |  |  |  |  |
|---------------|----------------------------------------------------------------------------------------------------|--|--|--|--|
| Login Reset   | Request                                                                                                    |  |  |  |  |
| Email:        | Email address *                                                                                                    |  |  |  |  |
| Database:     | atsrhett                                                                                                    |  |  |  |  |
| Please contac | Please contact your school/organization ATS administrator if you do not know all the information above to request your login reset. |  |  |  |  |
| Send Login    | Reset Emsil Go to Login                                                                                                    |  |  |  |  |

# Below is the email the user will receive. Click the link to start the reset process.

| To reset your ATS Staff Portal login, either click the link below or copy and paste it into your browser.                                                                                                    |
|----------------------------------------------------------------------------------------------------|
| https://www.atsusers.com/ATSCorePortal/LoginReset.aspx?db=atsrhett&RT=7e09fe56-bcbe-41c7-a52c-a7424f&RD=04%2f03%2f2021+8%<br>3a23+AM                                                                                                    |
| Please do not reply to this email.                                                                                                    |
| Per HIPAA (the Health Insurance Portability and Accountability Act of 1996) Regulations, this Information is to be held in strict CONFIDENCE, to be used only making participation plans for the student-athletes. Information should not be passed to any other individual or group of individuals. |

To complete the reset process the user enters the applicable information on the screen shown here...and clicks the "Reset Account".

IF the information is correct the user's account is reset with the new password.

| Enter your Us | er ID                                      | - Your email address              |
|---------------|--------------------------------------------|-----------------------------------|
| User ID       | User ID *                                  | rhett@kefferdevelopment.com       |
| Answer your t | hree(3) security questions                 | Enter & Confirm your new password |
| Question #1   | What is your favorite movie?               | New Password *                    |
| Answer #1     | Answer #1 *                                | Confirm New Password:             |
| Question #2   | What was the color of your first car?      | Contirm New Password              |
| Answer #2     | Answer #2 *                                |                                   |
| Question #3   | To what city did you go on your honeymoon? |                                   |
| Answer #3     | Answer #3 *                                |                                   |

### **ATS Staff Phone for Medical/Other Staff:**

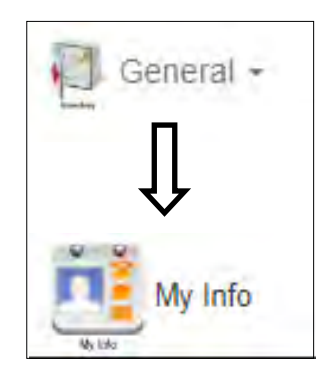

In order for the reset process to work the user must 1st choose & answer the 3 security questions.

This is accomplished by:

- Login to the ATS Staff Phone
- Click on the "General" icon and click the "My Info" choice
- Choose & answer the "Reset Login Info" tab...

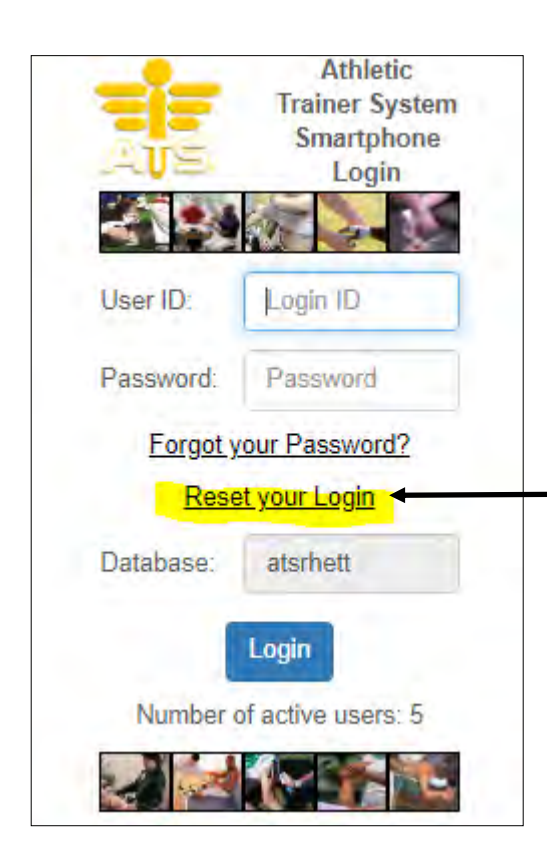

| <ul> <li>General Information</li> </ul>    |   |
|--------------------------------------------|---|
| <ul> <li>My Emergency Contact</li> </ul>   |   |
| ✓ My Photo                                 |   |
| Smartphone Icons                           |   |
| <ul> <li>Reset Login Info</li> </ul>       |   |
| Question #1                                |   |
| What is your favorite movie?               | ~ |
| Answer #1                                  |   |
| Blazing Saddles                            |   |
| Question #2                                |   |
| What was the color of your first car?      | ~ |
| Answer #2                                  |   |
| Burgandy                                   |   |
| Question #3                                |   |
| To what city did you go on your honeymoon? | * |
| Answer #3                                  |   |
| ARE and E-RE                               |   |

At any point after the security questions are established a user account can be reset by clicking the "Reset your Login" link on the login page. After clicking the "Reset" link the user is prompted to enter their password. Enter the applicable password and click the "Send..." button. A link to the reset screen will be emailed to the user.

| of ATS Staff Portal: |                                                                                                    |  |  |  |  |
|----------------------|----------------------------------------------------------------------------------------------------|--|--|--|--|
|                      |                                                                                                    |  |  |  |  |
| Login Rese           | t Request                                                                                                    |  |  |  |  |
| Email:               | Email address *                                                                                                    |  |  |  |  |
| Database:            | atsrhett                                                                                                    |  |  |  |  |
| Please conta         | Please contact your school/organization ATS administrator if you do not know all the information above to request your login reset. |  |  |  |  |
| Send Login           | Reset Email Go to Login                                                                                                    |  |  |  |  |

#### Below is the email the user will receive. Click the link to start the reset process.

To reset your ATS Staff Portal login, either click the link below or copy and paste it into your browser.

https://www.atsusers.com/ATSCorePortal/LoginReset.aspx?db=atsrhett&RT=7e09fe56-bcbe-41c7-a52c-a7424f&RD=04%2f03%2f2021+8% 3a23+AM

Please do not reply to this email.

Per HIPAA (the Health Insurance Portability and Accountability Act of 1996) Regulations, this Information is to be held in strict CONFIDENCE, to be used only making participation plans for the student-athletes. Information should not be passed to any other individual or group of individuals.

To complete the reset process the user enters the applicable information on the screen shown here...and clicks the "Reset Account".

IF the information is correct the user's account is reset with the new password.

| Login Reset                                                                   |           |
|-------------------------------------------------------------------------------|-----------|
| Enter your User ID                                                            |           |
| User ID                                                                       | _         |
| User ID *                                                                     |           |
| Your email address                                                            |           |
| dale@cenicolls.com                                                            |           |
| Answer your three(3) security ques                                            | tions –   |
| Question #1                                                                   |           |
| In what year was your father born?                                            |           |
| Answer #1                                                                     |           |
| Answer #1 *                                                                   |           |
| Question #2                                                                   |           |
| In what year was your mother born?                                            |           |
| Answer #2                                                                     |           |
| Answer #2 *                                                                   |           |
| Question #3                                                                   |           |
| What is your youngest sibling's birthe<br>month and year? (e.g., January 1900 | tay<br>)) |
| Answer #3                                                                     |           |
| Answer #3 *                                                                   |           |
|                                                                               |           |
| Enter & Confirm your new passwor                                              | d —       |
| New Password:                                                                 |           |
| New Password *                                                                |           |
| Password must have:                                                           |           |
| At least 8 characters                                                         |           |
| At least 1 lowercase letter                                                   |           |
| At least 1 uppercase letter                                                   |           |
| At least 1 number                                                             |           |
| At least 1 special character                                                  |           |
| Confirm New Password:                                                         |           |
| Confirm New Password *                                                        |           |
|                                                                               |           |

#### **ATS Desktop for Medical/Other Staff:**

In order for the reset process to work the user must 1st choose & answer the 3 security questions. This is accomplished by:

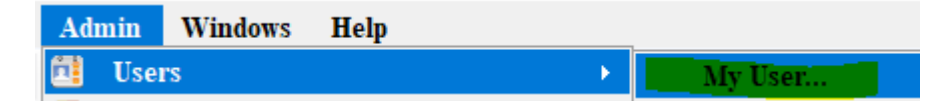

- Login to the ATS Desktop
- Click on the "Admin" menu; then "Users" and "My User" choice
- On the user screen choose & answer the "Reset Login Info" tab...

| 3 User                                     |                                                                                            |
|--------------------------------------------|--------------------------------------------------------------------------------------------|
| Information                                | Security                                                                                   |
| Name:<br>(First) ast)                      | Email/Opt Secure Msg Notes MSC Forms Docs/Bill Certs/Ins Reimb                             |
|                                            | PRN Staff D Email/Opt Smartphone Icons (Top 12 & Order) Toolbar Options                    |
| liser ID                                   | Email Setup (MS Outlook or specify SMTP email info)                                        |
| Reset                                      | Login:                                                                                     |
| Supervisor:                                | Password: ****** 🔯 🌆 Test Email Settings                                                   |
| Email Addr:                                | Note: ATS is not compatible with any 2-factor email system.                                |
| Text Addr:                                 | S g Working Directory                                                                      |
| Title:                                     | C:\ProgramData\Keffer Development Services\ATS                                             |
| Jcense #:                                  | Appointments                                                                               |
|                                            | Auto-accept appointment requests from athletes?                                            |
|                                            | Default min per appt: Open Appoint Purpose:                                                |
| hone/Location Email Signature Home Address | Reset Logn Info         Time Zone           0         ▲         0 = Eastern Time         0 |
| Question #1:                               | V On Login                                                                                 |
| Answer #1:                                 | Show new injuries entered notice during login Menu Dock:                                   |
|                                            | Show expiring insurance notice on login                                                    |
| Question #2:                               | Show expiring physical notice on login                                                     |
| Answer #2:                                 | Hide open windows task bar                                                                 |
| Question #3:                               | Change Remove                                                                              |
| Answer #3:                                 | Actions                                                                                    |
|                                            |                                                                                            |

At any point after the security questions are established a user account can be reset by clicking the "Reset Account" link on the login page.

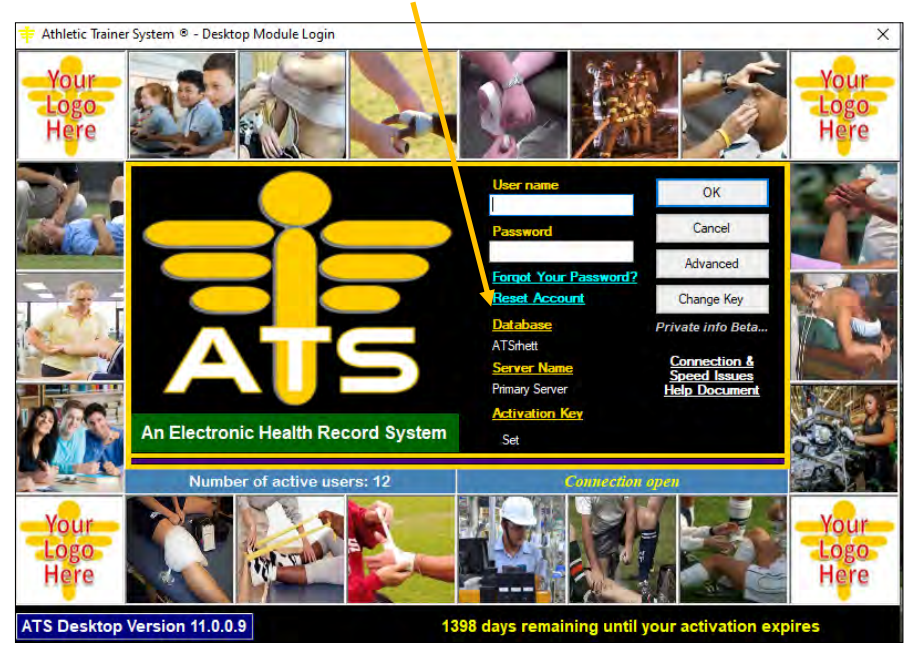

Copyright © by Keffer Development Services, LLC

To complete the reset process the user enters the applicable information on the screen shown here...and clicks the "Reset Account".

| 👶 Reset User Account                                                                                                    | – 🗆 ×                                                                                                    |
|----------------------------------------------------------------------------------------------------|----------------------------------------------------------------------------------------------------|
| Enter your User ID & Email Address         User ID:       Email Addr:                                                                                           |                                                                                                    |
| Answer your three(3) security questions         Question #1:         Answer #1:         Question #2:         Answer #2:         Question #3:         Answer #3: | Enter & Confirm your new password         New Password must have:         - At least 8 characters       - At least 1 lowercase letter         - At least 1 number       - At least 1 uppercase letter         - At least 1 special character       Enter New Password:         Confirm New Password: |
| Note: If needed, please contact your school/organization<br>ATS Administratorfor help.                                                                          | Reset Account Cancel                                                                                                    |

IF the information is correct the user's account is reset with the new password.